# Flash Instructions for Xiaomi Routers

## Introduction

- In the past it used to be quite a mission to get OpenWrt flashed onto Xiaomi Routers.
- Things however changed drastically recently with the availability of **OpenWRTInvasion**.
- The following instructions can be applied to the **4A Gigabit Edition**, **4A 100M Edition** and **4C** models.
- Since there are still many older instructions floating around on the Internet it can be confusing initially to find a working set of instructions.
- The instructions on the OpenWrt Wiki for the **4C** are the best and to the point.
- https://openwrt.org/toh/xiaomi/xiaomi\_mi\_router\_4c
- The instructions on this page will be based on them.

### Overview

- Its always good to understand actually what is happening when you do something so that when things do go wrong you will have a better ability to do troubleshooting.
- With the latest version of OpenWRTInvasion you need to
  - Connect the Xiaomi router to the Internet (Using the WAN port)
  - $\circ$  Connect your computer (ours is running Ubuntu 20.04) to the LAN.
  - The Xiaomi router by default has the following subnet **192.168.31.x** on the LAN.
  - The Xiaomi router will listen on **192.168.31.1**.
- The OpenWRTInvasion **invade** into the standard Xiaomi router and install a few utilities from the Internet onto the router self.
- This is why the router **needs to** have Internet access.
- For this invasion to happen you need to get a special key (called the **stok** value) from the Xiaomi router.
- Once the invasion is complete you will be able to ssh or telnet into the Xiaomi router,
- Then you can download and flash OpenWRT onto the router using the **mtd** command.
- If things go wrong there is an easy way to install the original Xiaomi firmware again onto the device and start from scratch.
- This makes the devices very robust.

# Finding the stok code on the router

- This section will show a couple of screenshots from the Xiaomi 4C router to get to the **stok** code needed when using **OpenWRTInvasion**.
- These routers are easy to source in most countries. I got one from a local online store in South Africa for  $\sim$ 15USD delivered to my door.
- I connected the WAN port to my TLE router and connected my laptop to the LAN side of the 4C.

| Mi Router — Mozilla Firefox     File Edit View History Bookmarks Tools Help                                                                                      | - + ×   |
|----------------------------------------------------------------------------------------------------|---------|
| MiRouter     ×                                                                                                    |         |
| ← → C O & router.miwifi.com/init.html#/home ☆                                                                                                    | ⊚ ⊯ ≡   |
| • You must log in to this network before you can access the Internet.                                                                                            | ×       |
|                                                                                                    | English |
|                                                                                                    |         |
|                                                                                                    |         |
|                                                                                                    |         |
|                                                                                                    |         |
|                                                                                                    |         |
|                                                                                                    |         |
|                                                                                                    |         |
|                                                                                                    |         |
|                                                                                                    |         |
|                                                                                                    |         |
| <ul> <li>Select your country or region of use Click to select&gt;</li> <li>I have read and agree to Mi Wi-Fi Router User Agreement and Privacy Policy</li> </ul> |         |
| Try it now                                                                                                    |         |
| Xiaoni Al Rights Reserved                                                                                                    |         |

- The very first screen you are met with can be a bit confusing, since your natural reaction is to hit the **Try it now** button.
- You however have to first select the country. So click the **Click to select** link to select the country first.

| •                                                                                    | Mi Router — Mozilla Firefox                |            | -    | - + × |
|--------------------------------------------------------------------------------------|--------------------------------------------|------------|------|-------|
| <u>F</u> ile <u>E</u> dit <u>V</u> iew Hi <u>s</u> tory <u>B</u> ookmarks <u>T</u> o | pols <u>H</u> elp                          |            |      |       |
| S Mi Router × +                                                                      |                                            |            |      |       |
|                                                                                      | outer.miwifi.com/init.html#/select_country | <u>ය</u> ල | ) ## | ≡     |
| • You must log in to this network before you car                                     | n access the Internet.                     |            |      | ×     |
| $\bigotimes$                                                                         | Internet guide                             |            |      |       |
|                                                                                      |                                            |            |      |       |
|                                                                                      | Select your country or region of use       |            |      |       |
|                                                                                      | United Kingdom                             |            |      |       |
|                                                                                      |                                            |            |      |       |
|                                                                                      |                                            |            |      |       |
|                                                                                      |                                            |            |      |       |
|                                                                                      |                                            |            |      |       |
|                                                                                      |                                            |            |      |       |
|                                                                                      |                                            |            |      |       |
|                                                                                      |                                            |            |      |       |
|                                                                                      | Next                                       |            |      |       |

• Not all countries are listed in the select, so I choose United Kingdom

3/7

| •                               | Mi Router — Mozilla Firefox                                                                                                    | - +     |
|---------------------------------|----------------------------------------------------------------------------------------------------|---------|
| 🛜 Mi Router 🛛 🗙                 | +                                                                                                    |         |
| $\leftarrow \rightarrow $ G     | O & router.miwifi.com/init.html#/home                                                                                                    | ☆ ♡ ⅲ ≡ |
| You must log in to this network | before you can access the Internet.                                                                                                    | ×       |
|                                 |                                                                                                    | English |
|                                 |                                                                                                    |         |
|                                 |                                                                                                    |         |
|                                 |                                                                                                    |         |
|                                 |                                                                                                    |         |
|                                 |                                                                                                    |         |
|                                 |                                                                                                    |         |
|                                 |                                                                                                    |         |
|                                 |                                                                                                    |         |
|                                 |                                                                                                    |         |
|                                 |                                                                                                    |         |
|                                 |                                                                                                    |         |
|                                 | <ul> <li>Select your country or region of use United Kingdom&gt;</li> <li>I have read and agree to Mi Wi-Fi Router User Agreement and Privacy Policy</li> </ul> |         |
|                                 | Try it now                                                                                                    |         |
|                                 |                                                                                                    |         |
| javascript:void(0)              |                                                                                                    |         |

• Once it is selected you can hit the **Try it now** button again.

| •                                 | Mi Router — Mozilla Firefox                                                                         |     | - | + × |
|-----------------------------------|----------------------------------------------------------------------------------------------------|-----|---|-----|
| 🛜 Mi Router 🛛 🗙                   | +                                                                                                   |     |   |     |
| $\leftarrow \rightarrow $ G       | ○ 월 router.miwifi.com/init.html#/dhcp     ☆                                                         | 2 🛛 | ш | ≡   |
| • You must log in to this network | before you can access the Internet.                                                                 |     |   | ×   |
| $\odot$                           | Internet guide                                                                                      |     |   |     |
|                                   |                                                                                                    |     |   |     |
|                                   |                                                                                                    |     |   |     |
|                                   | Current mode has been detected as set to retrieve IP automatically (DHCP)<br>Click Next to continue |     |   |     |
|                                   |                                                                                                    |     |   |     |
|                                   |                                                                                                    |     |   |     |
|                                   |                                                                                                    |     |   |     |
|                                   | Next                                                                                                |     |   |     |
|                                   | You can also Select between other modes to continue setup                                           |     |   |     |
|                                   |                                                                                                    |     |   |     |

• On the Internet guide screen you can leave the default and click it through

| *                                            | Mi Router — Mozilla Firefox                                                                         |   | - + >  |
|----------------------------------------------|----------------------------------------------------------------------------------------------------|---|--------|
| 🛜 Mi Router × +                              |                                                                                                    |   |        |
| ← → C () 8                                   | or router.miwifi.com/init.html#/dhcp                                                                | ☆ | ⊚ ## ≡ |
| • You must log in to this network before you | can access the Internet.                                                                            |   | ×      |
| $\bigotimes$                                 | Internet guide                                                                                      |   |        |
|                                              | Wi-Fi settings                                                                                      |   |        |
|                                              | Wi-Fi name: Xiaomi_2437                                                                             |   |        |
|                                              | Wi-Fi password: •••••••                                                                             |   |        |
|                                              | Make Wi-Fi password the router administrator password                                               |   |        |
|                                              | For a better experience, automatically upgrade the firmware version for you when the router is idle |   |        |
|                                              |                                                                                                    |   |        |
|                                              |                                                                                                    |   |        |
|                                              |                                                                                                    |   |        |
|                                              |                                                                                                    |   |        |
|                                              |                                                                                                    |   |        |
|                                              | Next                                                                                                |   |        |
|                                              |                                                                                                    |   |        |

• Provide a password for the router and Wireless and click next.

| •                          | Mi Router — Mozilla Firefox                                             | - + ×   |
|----------------------------|-------------------------------------------------------------------------|---------|
| 🛜 Mi Router 🛛 🗙            | S Mi Router × +                                                         |         |
| $\leftarrow \rightarrow C$ | 🛇 🏂 🕶 192.168.31.1/cgl-bin/luci/web                                     | \$<br>⊚ |
|                            |                                                                         |         |
|                            |                                                                         |         |
|                            | Hitheral                                                                |         |
|                            | Doumland the MINIEE Ann to manage your router                           |         |
|                            | Download the miniFr App to manage your router                           |         |
|                            | Using MWIFI App eliminates the trouble of having to remember a password |         |
|                            |                                                                         |         |
|                            |                                                                         |         |
|                            |                                                                         |         |
|                            |                                                                         |         |
|                            |                                                                         |         |
|                            |                                                                         |         |
|                            |                                                                         |         |
|                            |                                                                         |         |

• Setup is now complete and you can log in using the password you just provided.

| *                          |                                                                                                    | Mi Router –                             | - Mozilla Firefox                |                                                |        | - + > |
|----------------------------|----------------------------------------------------------------------------------------------------|-----------------------------------------|----------------------------------|------------------------------------------------|--------|-------|
| 🛜 Mi Router 🛛 🗙            | S Mi Router × +                                                                                               |                                         |                                  |                                                |        |       |
| $\leftarrow \rightarrow G$ | 🗘 👌 192.168.31.1/cgi-bin/luci/;stok=a4d0d9l                                                                   | 7bdd0d464712c883ec6393c2c/web/hom       | ne#router                        |                                                | \$     | ⊚ ⊯ ≡ |
|                            | Mi₩iFi Status                                                                                                 | Settings Advance                        | ced                              | Xiaomi_243                                     | st 🗸 🔛 |       |
|                            | Devices<br>1 devices                                                                                          | Xi<br>• w                               | aom_2437<br>.FEXIaomi_2437       | Internet<br>Click to test spped                |        |       |
|                            | Router info                                                                                                   |                                         |                                  |                                                |        |       |
|                            | Mi Wi-Fi 4C                                                                                                   | MiWiFi Release 3.0.23<br>System version | 8C:DE:F9:D0:24:37<br>MAC address | 25091/A9V144633<br>sN                          |        |       |
|                            | Real-time network status<br>Real-time downstream speed: 3.64KB/S<br>5.36KB/S<br>200KB/S<br>150KB/S<br>100KB/S | 5 / Real-time upstream speed:           | Connected devices ban            | dwidth Client • system-Lenovo- 608.15KB 100.0% |        |       |
|                            | 50KB/s                                                                                                    |                                         | Total downloaded: 435.1KB        | / Total uploaded: 380.82KB / Devices: 1        |        |       |

• Here we are logged in.

2022/01/24 04:41

- As you can see in the URL Address bar there is a query string with an item called **stok** which you will use with **OpenWRTInvasion**
- Note that this value changes with each session so if you rebooted the router or logged out and then log in again the value will be different.
- Only the most recent value will work with **OpenWRTInvasion**

5/7

### **Invading the Router**

- We assume you have an installation of Ubuntu 20.04.
- Make sure python3-pip and git is installed

```
sudo apt-get install python3-pip git
```

• Create a working directory where you can checkout OpenWRTInvasion

```
mkdir xiaomi_flash
cd xiaomi_flash/
git clone https://github.com/acecilia/OpenWRTInvasion.git
```

• Install the requirements and run it. You will need Admin rights to run the program else it will not work.

```
cd OpenWRTInvasion/
#Important to run as superuser
sudo pip3 install -r requirements.txt # Install requirements
sudo python3 remote_command_execution_vulnerability.py
```

- This will start the program and ask two questions for it to complete the invasion
  - **Router IP address**. The default as stated and specified will be 192.168.31.1.
  - **Stok value**. This is the value shown after you went through the initial setup wizard of the

- router.
- Mine was http://192.168.31.1/cgi-bin/luci/;stok=c047480902024ca71370a39eace78b36/web/home #router.
- $\circ\,$  Note that this value is generated on the fly and changes next time the router boots again.

- The invasion is now complete and you should be able to access the router.
- Note it takes ~2-3 minutes for the invasion to complete.

### Flashing the new firmware

- As you can see from the snippet above there are a couple ways of reaching the invaded router.
- Please note that the router is fairly robust making it almost impossible hard brick the router.
- Don't be to nervous when flashing the router as you always restore it again.
- We will
  - SCP the firmware image onto the router
  - $\circ\,$  SSH into the router
  - $\,\circ\,$  Write the firmware to the OS1 flash partition using the  ${\bf mtd}$  program.
- Copy the firmware file to the router.

#### **!!** Please change the name of the firmware file to match yours **!!**

```
scp -oKexAlgorithms=+diffie-hellman-group1-sha1 -c 3des-cbc -o
UserKnownHostsFile=/dev/null openwrt-ramips-mt7621-xiaomi_mi-router-4a-
gigabit-squashfs-sysupgrade.bin root@192.168.31.1:/tmp
```

• SSH into the device

#### **!!** Here also change the name of the firmware file to match yours **!!**

```
ssh -oKexAlgorithms=+diffie-hellman-group1-sha1 -c 3des-cbc -o
UserKnownHostsFile=/dev/null root@192.168.31.1
```

```
BusyBox v1.19.4 (2019-06-28 10:13:42 UTC) built-in shell (ash)
Enter 'help' for a list of built-in commands.
```

| Welcome to XiaoQiang!                                   |                |                                            |
|---------------------------------------------------------|----------------|--------------------------------------------|
| \$\$\$\$\$\ \$\$\$\$\$\<br>\$\$\$\$\$\$\                | \$\$\ \$\$\    | \$\$\$\$\$\ \$\$\ \$\$\                    |
| \$\$\$\$\ \$\$\$\$\ \$\$                                | \$\$   \$\$    | \$\$\$\$\ \$\$   \$\$                      |
| \$\$ / \$\$  \$\$   \$\$  \$\$                          | \$\$ \$        | \$\$ / \$\$  \$\$  \$\$ /                  |
| \$\$\$\$\$\$\$\$  \$\$\$\$\$\$  \$\$\$\$ <b>\$</b> \    | \$\$ \$        | \$\$   \$\$  \$\$\$\$ /                    |
| \$\$ \$\$  \$\$ \$\$< \$\$                              | \$\$ \$\$      | \$\$   \$\$  \$\$ \$\$<                    |
| \$\$   \$\$  \$\$   \$\$  \$\$                          | \$\$ \$\$      | \$\$   \$\$  \$\$   <b>\</b> \$\$ <b>\</b> |
| \$\$   \$\$  \$\$   \$\$  \$\$\$\$<br>\$\$   \$\$  \$\$ | \$\$\$\$\$\$\$ | \$\$\$\$\$  \$\$   \\$\$\                  |
|                                                         | \/             | \/ \  _ \                                  |

#### root@XiaoQiang:~# cd /tmp

root@XiaoQiang:/tmp# mv openwrt-ramips-mt7621-xiaomi\_mi-router-4a-gigabitsquashfs-sysupgrade.bin openwrt.bin root@XiaoQiang:/tmp# mtd -e OS1 -r write openwrt.bin OS1 Unlocking OS1 ...

Erasing OS1 ...

- If all goes well the device will reboot.
- Keep an eye on the orange LED if it flashes you're in business since it is related to OpenWRT.
- While it flashes it means OpenWRT is busy creating its working filesystem on the flash chip.
- Remember that devices with 128M flash will take longer to settle down eventually.
- Once everything settles down you should have two blue LEDs.
- Now you can try out your new firmware.
- If things however did now work according to plan the next section is for you.

### **De-Bricking The Xiaomi Router**

- There is an awesome write-up with some YouTube videos on how to de-brick and restore the router's original firmware.
- https://hoddysguides.com/xiaomi-debrick-tools-all/
- One point if interest is if you run a Linux environment you can simply install **Wine** and run the **pxesrv.exe** program as root.

sudo wine pxesrv.exe

From: https://radiusdesk.com/docuwiki/ - **RADIUSdesk** 

Permanent link: https://radiusdesk.com/docuwiki/2021/xiaomi\_flash

Last update: 2021/11/03 15:43

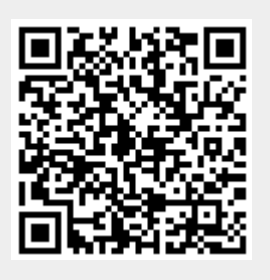